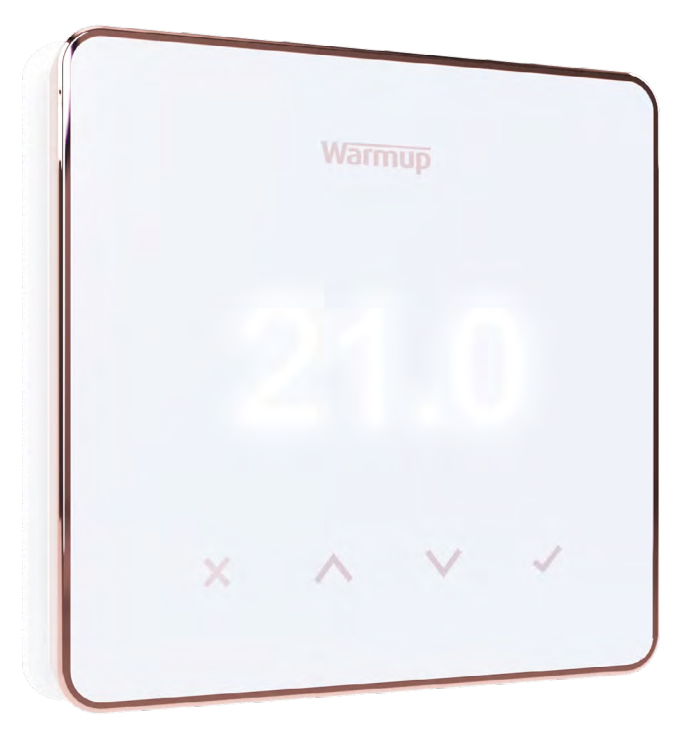

# Element

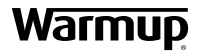

Podręcznik użytkownika

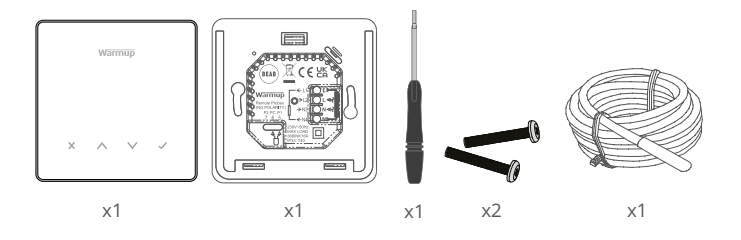

# Spis treści

| Informacje dotyczące bezpieczeństwa            |
|------------------------------------------------|
| Krok 1 - Instalacja                            |
| Krok 2 - Podłączenie przewodów4                |
| Podłączenie przewodów - Obciążeń powyżej 16 A5 |
| Tabela 1.0 Zastosowanie termostatu6            |
| Krok 3 - Montaż termostatu7                    |
| Krok 4 - Wstępna konfiguracja8                 |
| Witamy w termostacie Element9                  |
| Jak szybko zmienić temperaturę                 |
| Jak szybko zmienić tryb pracy9                 |
| Ogrzewanie                                     |
| Jak ustawić program10                          |
| Temperatura dyżurna10                          |
| Jak ustawić tryb ręczny11                      |
| Jak ustawić tymczasową zmianę nastawy11        |
| Monitor zużycia energii                        |
| SmartGeo                                       |
| Ustawienia                                     |
| Powiadomienia i kody błędów15                  |
| Rozwiązywanie problemów15                      |
| Rozwiązywanie problemów z siecią WiFi16        |
| Dane techniczne                                |
| Kartę informacyjna zgodności EcoDesign18       |
| Gwarancja                                      |

# Informacje dotyczące bezpieczeństwa

- Termostat musi być zainstalowany przez wykwalifikowanego elektryka. Wymaga stałego zasilania 230 VAC z obwodu zabezpieczonego wyłącznikiem RCD 30mA lub RCBO zgodnie z obowiązującymi przepisami.
- Odizoluj termostat Element od sieci zasilającej podczas całego procesu instalacji. Upewnij się, że przewody są całkowicie włożone do zacisków i zabezpieczone, wolne żyły powinny być przycięte, ponieważ mogą spowodować zwarcie.
- Termostat Element należy zainstalować w miejscu o dobrej wentylacji. Nie powinien znajdować się obok okna/drzwi, w bezpośrednim świetle słonecznym lub nad innym urządzeniem wytwarzającym ciepło (np. grzejnikiem lub telewizorem).
- Upewnij się, że odległość od routera do termostatu Element nie jest zbyt duża. Dzięki temu połączenie bezprzewodowe nie będzie narażone na problemy z zasięgiem po zainstalowaniu.
- W przypadku instalacji łazienkowych termostat Element MUSI być zamontowany poza Strefami 0, 1 i 2. Jeśli nie jest to możliwe, należy zainstalować go w sąsiednim pomieszczeniu, kontrolując pomieszczenie wyłącznie za pomocą czujnika podłogowego.
- Termostat Element i jego opakowanie nie są zabawkami; nie pozwalaj dzieciom na zabawę nimi. Małe elementy i opakowanie stwarzają ryzyko zadławienia lub uduszenia.
- Termostat Element jest przeznaczony wyłącznie do użytku wewnątrz pomieszczeń. Nie może być narażony na wilgoć, wibracje, obciążenia mechaniczne lub temperatury przekraczające wartości znamionowe.
- Ze względów bezpieczeństwa i licencyjnych (CE/UKCA) niedozwolone są nieautoryzowane zmiany i/lub modyfikacje termostatu Element.

# Krok 1 - Instalacja

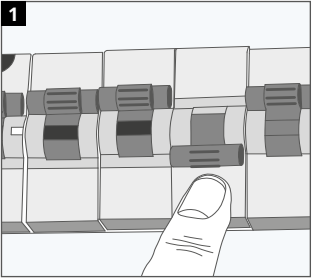

Odłącz zasilanie termostatu Element od zasilania sieciowego.

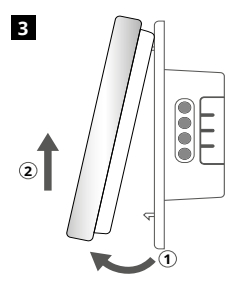

Zwolnij wyświetlacz w sposób przedstawiony na rysunku.

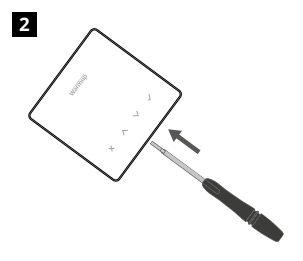

Odepnij wyświetlacz od podstawy zasilającej.

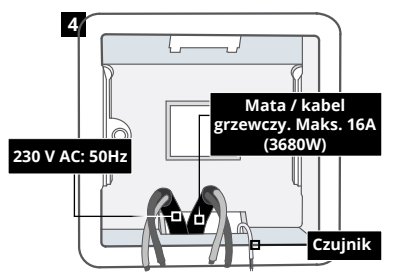

Zainstaluj elektryczną puszkę ścienną o średnicy fi60mm i głębokości 50 mm w preferowanej lokalizacji termostatu Przeciągnąć przewody (mata grzewcza/ kabel, zasilanie i czujnik(i)) przez puszkę ścienną i podłącz do zacisków termostatu.

### OSTRZEŻENIE!

Termostat musi być zainstalowany przez wykwalifikowanego elektryka zgodnie z aktualnym wydaniem przepisów dotyczących okablowania.

**UWAGA:** Dla obciążeń powyżej 10 A, przekrój żyły przewodu powinien wynosić co najmniej 2,5 mm<sup>2</sup>

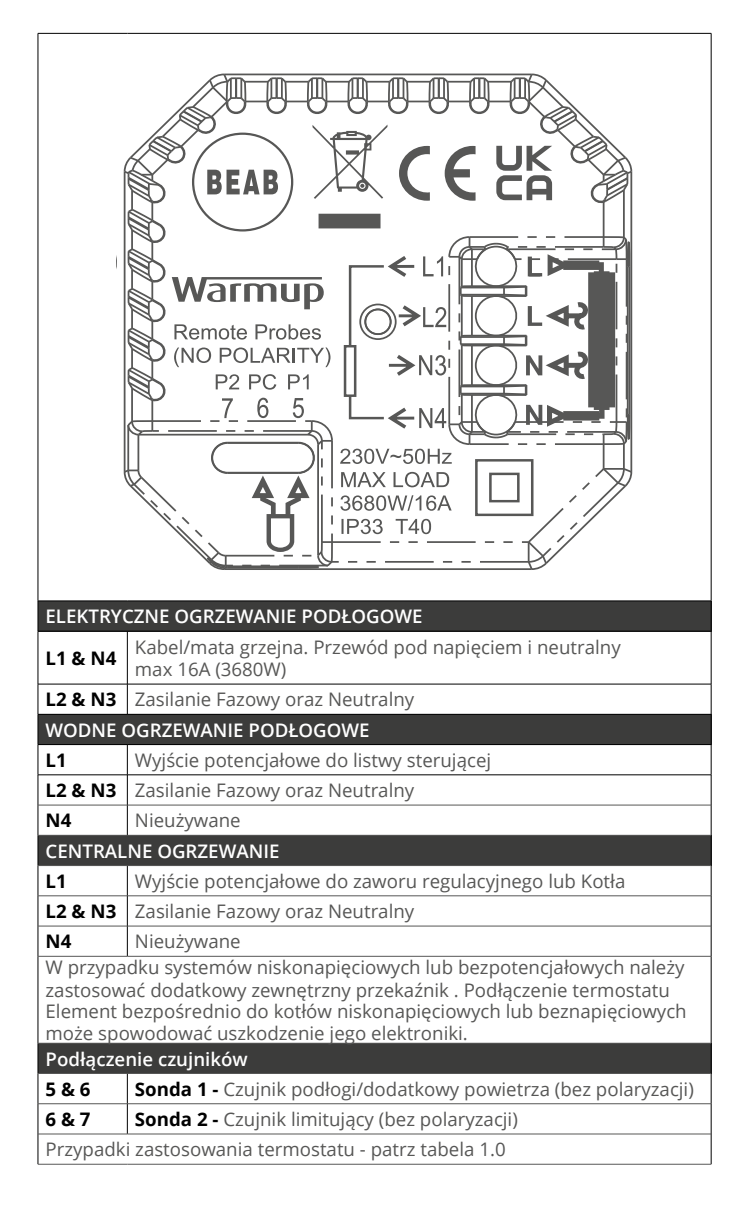

Warmup termostaty są przystosowane do maksymalnie 16 A (3680 W). Do przełączania obciążeń przekraczających 16 A należy użyć stycznika. Patrz schemat połączeń poniżej.

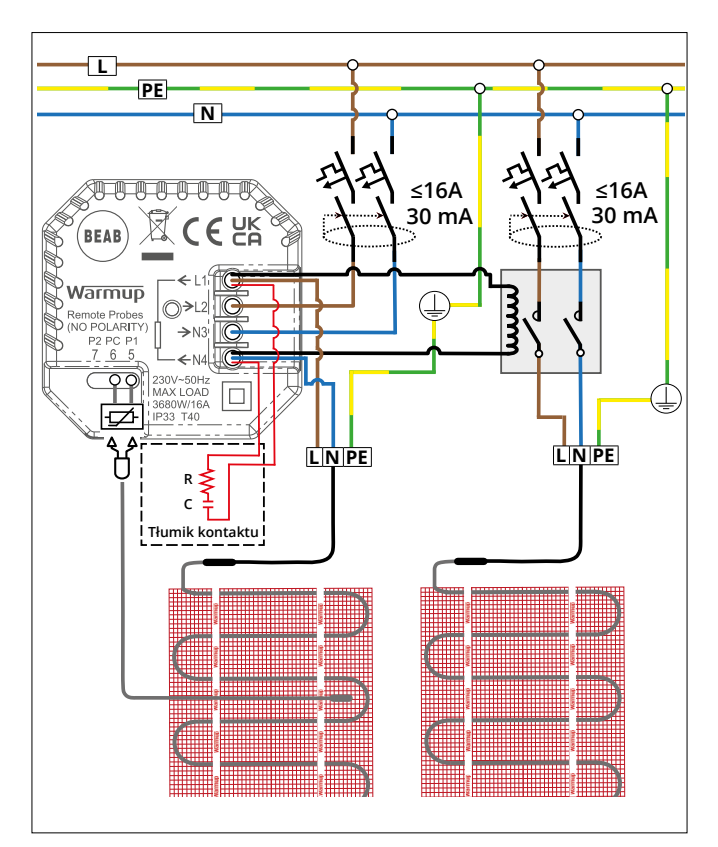

Schemat połączeń służy wyłącznie do celów poglądowych. W celu uzyskania informacji o prawidłowym podłączeniu należy zapoznać się z przepisami dotyczącymi instalacji elektrycznych obowiązującymi w danym kraju.

# Tabela 1.0 - Przypadki zastosowania termostatu

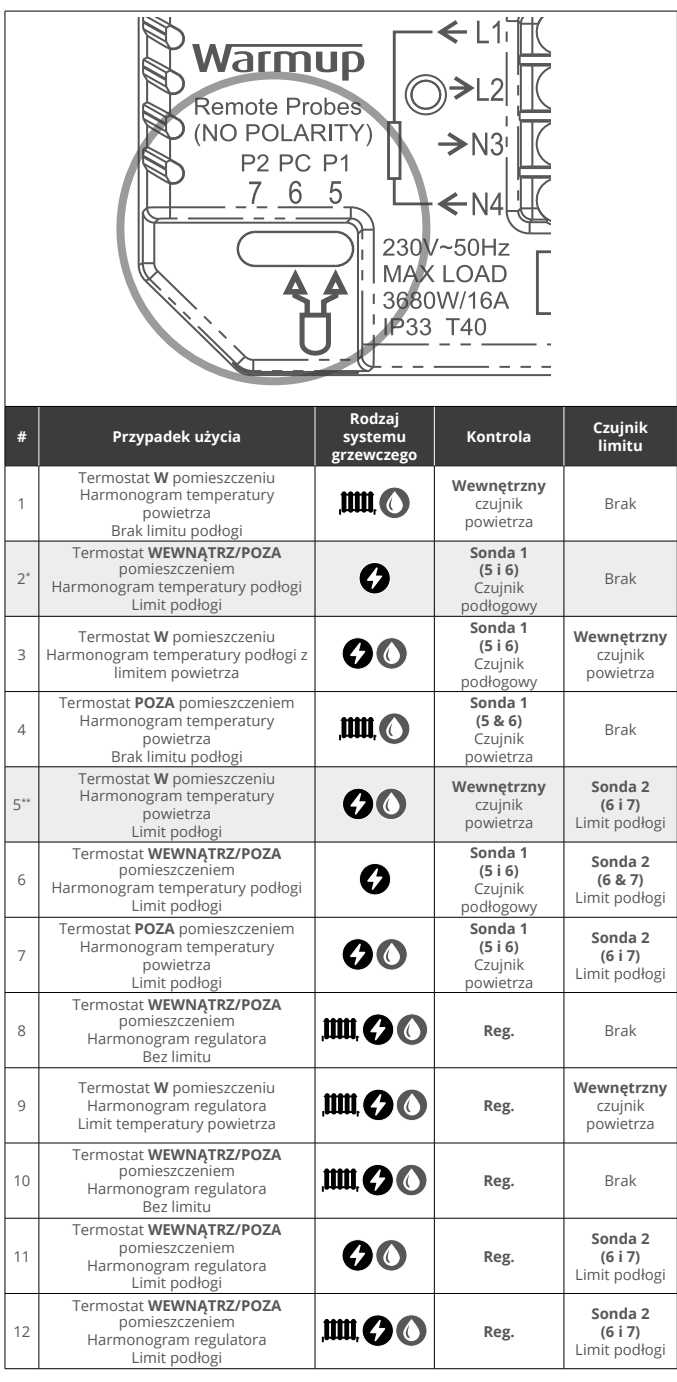

ELEKTRYCZNE OGRZEWANIE PODŁOGOWE

WODNE OGRZEWANIE PODŁOGOWE

2\* Zalecane, gdy termostat jest POZA ogrzewanym pomieszczeniem

5\*\* Zalecane, gdy termostat jest W ogrzewanym pomieszczeniu

# Krok 3 - Montaż termostatu

1

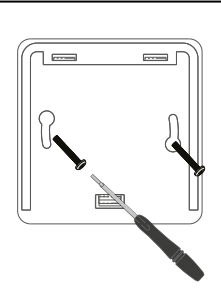

2 Warmup 1,500W X ^ V V

Włóż śruby mocujące przez otwory montażowe podstawy zasilania i dokręć. Ponownie zamontuj przednią obudowę, aż będzie słychać "kliknięcie". Przywróć zasilanie termostatu.

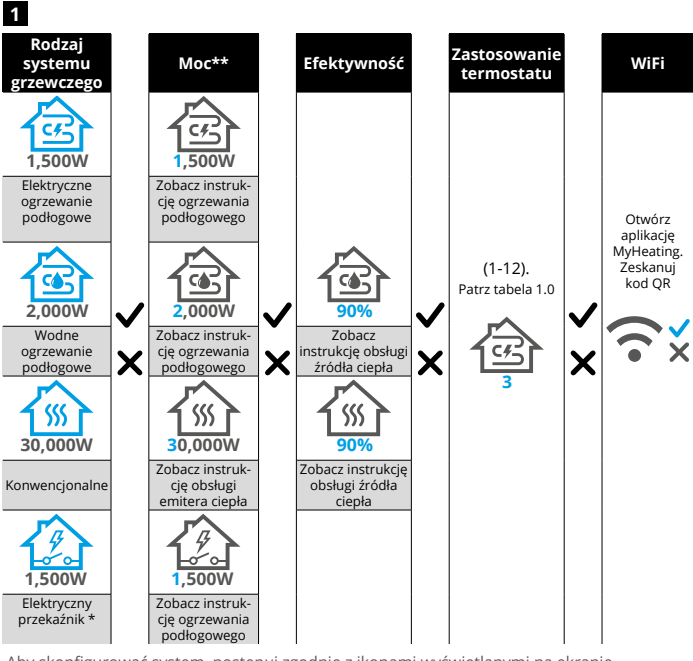

Aby skonfigurować system, postępuj zgodnie z ikonami wyświetlanymi na ekranie.

\* Jeżeli zainstalowano przekaźnik zewnętrzny, należy ustawić typ systemu jako Podłoga elektryczna + przekaźnik.

<sup>\*\*</sup> Zapoznaj się z instrukcją ogrzewania podłogowego lub źródła ciepła, aby uzyskać informacje na temat prawidłowych wartości mocy i wydajności.

| Element                     | Element                       |
|-----------------------------|-------------------------------|
| Wstępna                     | Początkowa                    |
| konfiguracja <b>z</b> Wi-Fi | konfiguracja <u>bez</u> Wi-Fi |

Postępuj zgodnie z ikonami wyświetlanymi na ekranie, aby skonfigurować system.

Akceptui Wstecz/Anuluj Góra/Dół Zmiana wartości/ustawienia

## Krok 4 - Konfiguracja początkowa

# Krok 4 - Konfiguracja początkowa

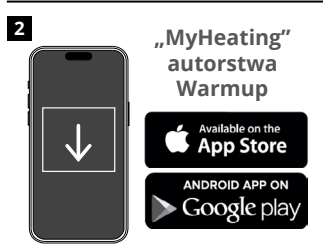

Pobierz aplikację MyHeating App.

ß

<u>ه</u>

Po ustawieniu lokalizacji następnym

pomieszczenia, w którym znajduje się

będzie sterował termostat. Upewnij

się, że wprowadzono prawidłowy typ

systemu i moc podłączonego systemu

termostat. To jest strefa grzewcza, którą

krokiem jest zarejestrowanie

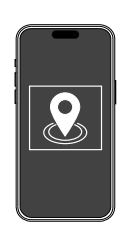

Przed skonfigurowaniem pomieszczenia i zarejestrowaniem urządzenia należy ustawić lokalizację. Tworzenie lokalizacji jest przyjazne dla użytkownika i łatwe do naśladowania. Zaleca się mieć taryfy i ceny energii szczegóły, ponieważ będą one wymagane dla funkcji monitorowania energii

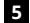

3

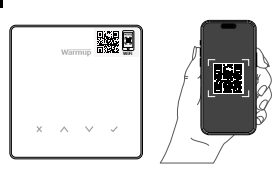

Zeskanuj kod QR znajdujący się na osłonie ekranu termostatu lub na odwrocie wyświetlacza. Postępuj zgodnie z instrukcjami w aplikacji, aby zakończyć konfigurację.

UWAGA: Przed zeskanowaniem kodu QR upewnij się, że Twoje urządzenie jest połączone z siecią Wi-Fi 2,4 GHz, ponieważ termostat obsługuje wyłącznie połączenia o częstotliwości 2,4 GHz.

### UWAGA:

grzewczego.

4

Jeśli po wstępnej konfiguracji chcesz dodać termostat do aplikacji, wykonaj poniższe czynności, aby uzyskać dostęp do ekranu parowania i przygotować się do dodania pomieszczenia.

### Powrót do ekranu parowania:

- 1. Naciśnij przycisk znacznika wyboru.
- 2. Naciśnij symbol koła zębatego i naciśnij znacznik wyboru.

Wybierz

Urządzenie

- 3. Naciśnij symbol WiFi i naciśnij znacznik wyboru.
- 4. Naciśnij symbol koła zębatego ponownie i naciśnij znacznik wyboru.

### W aplikacji

1. Kliknij "Dodaj pokój" i wykonaj kroki 4 i 5 powyżej.

### Jeśli brakuje kodu QR

Włóż śrubokręt w szczelinę pod urządzeniem, aby zdjąć osłonę.

- Za pomocą innego urządzenia zrób zdjęcie zapasowego kodu QR z tyłu panelu.
- 2. Ponownie załóż panel, wróć do ekranu parowania, jak pokazano wcześniej
- "Dodaj pokój", jak pokazano wcześniej, i zeskanuj kod QR ze zdjęcia, które zrobiłeś wcześniej.

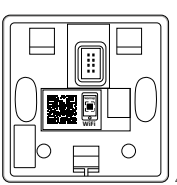

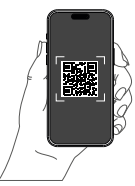

# Witamy w termostacie Element

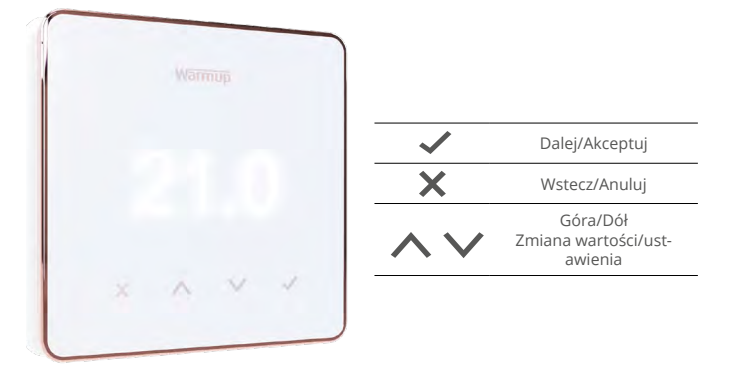

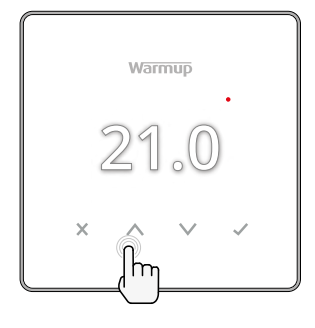

### Jak szybko zmienić temperaturę

Naciśnij 🔨 / 🗸 aby zmienić temperaturę docelową.

Gdy aktywny jest harmonogram czasowy, przyciski te umożliwiają ustawienie tymczasowej zmiany nastawy obowiązującej do następnego okresu grzewczego. Patrz "Jak

**Element** Tymczasową zmianę nastawy

ustawić tymczasową zmianę". Gdy aktywny jest tryb ręczny, przyciski te umożliwiają ustawienie stałej nastawy temperatury. Patrz "Jak ustawić tryb ręczny"

Gdy temperatura nastawy jest ustawiona powyżej aktualnej temperatury podłogi/ powietrza, wskaźnik aktywności wyjścia grzania ( • )pojawi się w prawym górnym rogu.

### Jak szybko zmienić tryb pracy

Wybór trybu pracy umożliwia zmianę trybu ogrzewania z trybu ręcznego na harmonogram czasowy lub po prostu wyłączenie ogrzewania.

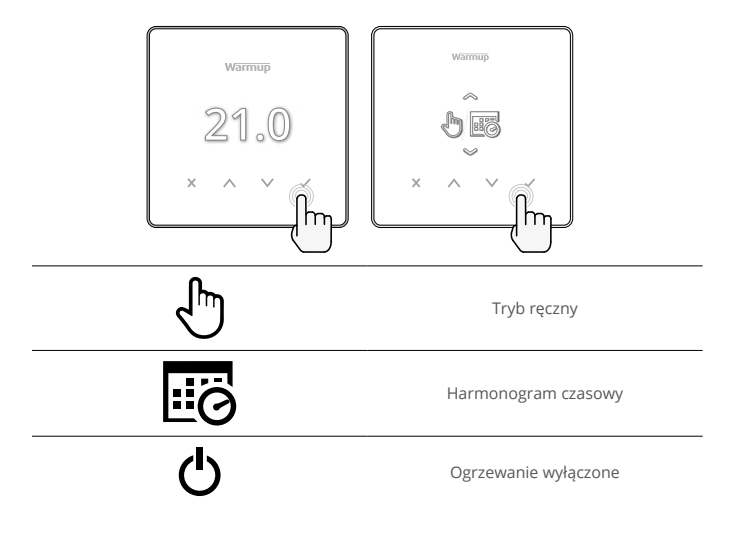

### Jak ustawić program

Ustawienie programu oznacza, że ustawione temperatury komfortowe mogą być zaprogramowane w określonych godzinach w ciągu dnia. Dni mogą być programowane indywidualnie, wszystkie dni tak samo lub dni tygodnia jako blok i weekendy jako blok.

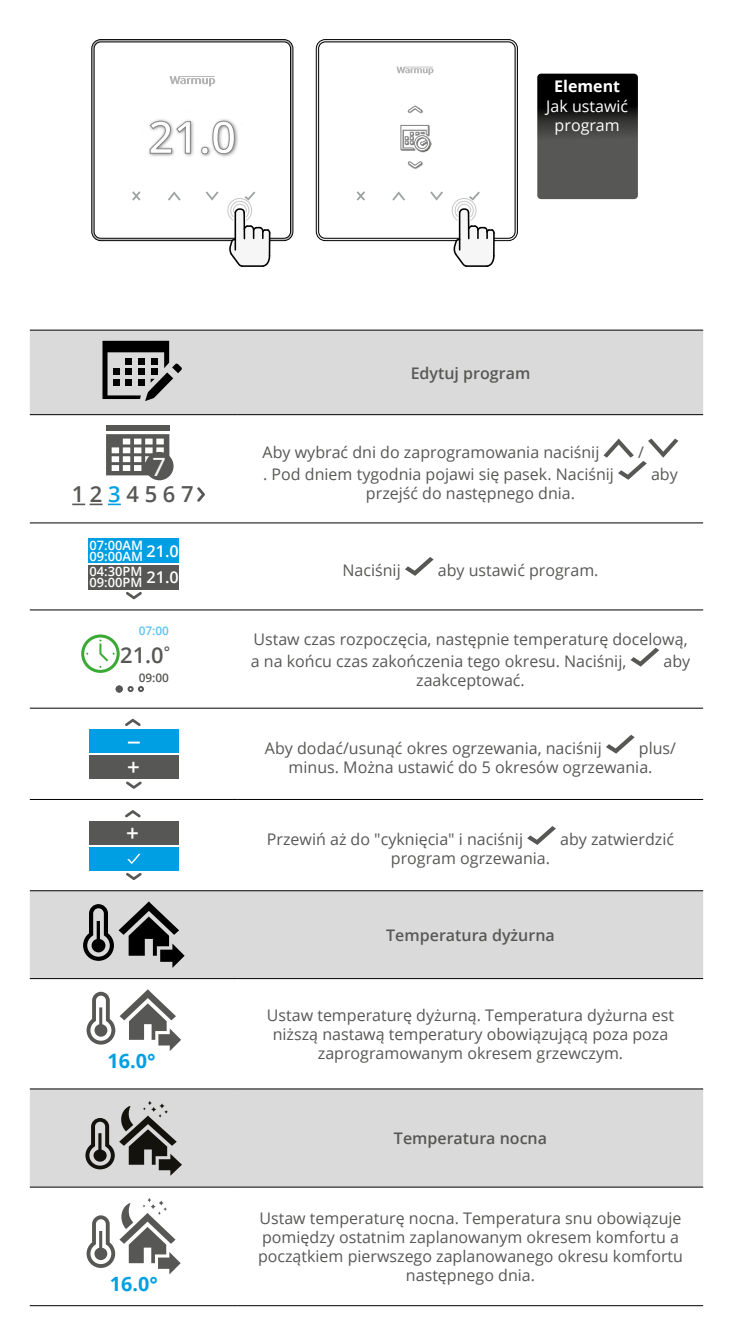

### Jak ustawić tryb ręczny

Ustawienie w trybie ręcznym oznacza, że można ustawić stałą temperaturę docelową, którą termostat ma osiągnąć. Termostat będzie utrzymywał tę temperaturę do momentu wybrania innego trybu pracy lub temperatury.

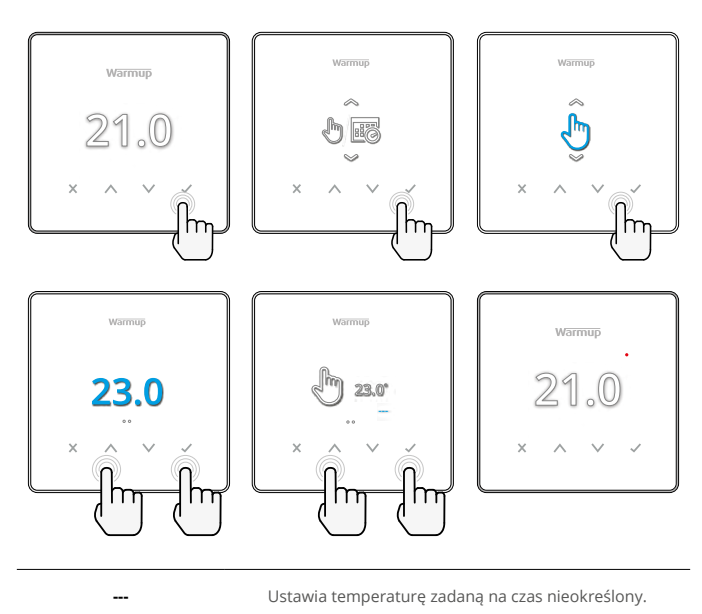

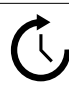

Ustawia czas trwania nastawy w trybie ręcznym.

Element Tymczasową

zmianę nastawy

### Jak ustawić tymczasową zmianę nastawy

Ustawienie tymczasowej zmiany nastawy ustawia temperaturę docelową, która zastąpi aktualny program grzewczy wynikający z ustawionego harmonogramu czasowego obowiązującą do następnego okresu grzewczego lub na określony przez użytkownika czas.

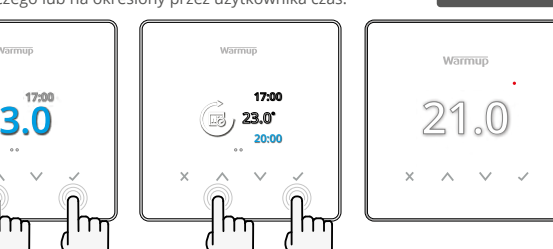

<u>ته</u> ر)

Ustawia tymczasową zmianę nastawy do następnego zaplanowanego okresu grzewczego.

Określa czas trwania tymczasowej zmiany nastawy.

# Monitor zużycia energii

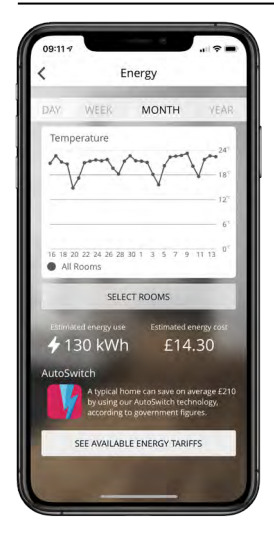

### Jak działa monitor energii

Termostat Element uczy się, w jaki sposób wykorzystywany jest system grzewczy i jak dom reaguje na ogrzewanie i pogodę. Za pomocą aplikacji MyHeating App, monitor energii pokaże ilość energii zużytej w określonym czasie. Oblicza się ją na podstawie mocy systemowej pomnożonej przez sprawność i czas pracy.

Należy wprowadzić moc systemową systemu grzewczego, a w niektórych przypadkach także sprawność. Informacje te można uzyskać u instalatora lub producenta systemu

### SmartGeo

| WARMU                                                                                                    | I SMART                                                           |
|----------------------------------------------------------------------------------------------------|-------------------------------------------------------------------|
| Leon Kom                                                                                                    | •                                                                 |
| SmartGeo <sup>™</sup> Active<br>SmartGeo <sup>™</sup> has calculat<br>temperature so this loca<br>needed and always runn | ted the most efficient<br>ation is warm when<br>ning efficiently. |
| Daily usage<br>130 kWh E1                                                                                                | 4.30 4                                                            |
| Bathroom<br>Targeting 18.3 <sup>×</sup><br>Away until 19:00                                                              | 25.0 <sup>°C</sup>                                                |
|                                                                                                    |                                                                   |

### Jak działa SmartGeo

SmartGeo to unikalna technologia opracowana przez Warmup i wbudowana w aplikację MyHeating, która wykorzystuje zaawansowany algorytm do zrozumienia najbardziej wydajnych ustawień ogrzewania.

Działa automatycznie; uczy się rutynowych czynności i lokalizacji użytkowników poprzez komunikację w tle ze smartfonem i obniża temperaturę, gdy użytkownik jest poza domem, podnosząc je tylko do idealnej, komfortowej temperatury w czasie, gdy użytkownicy wracają do domu.

Smartgeo będzie działać, gdy termostat jest w trybie programowym lub ręcznym. Domyślnie jest wyłączone. Użyj aplikacji MyHeating, aby włączyć SmartGeo.

# Ustawienia

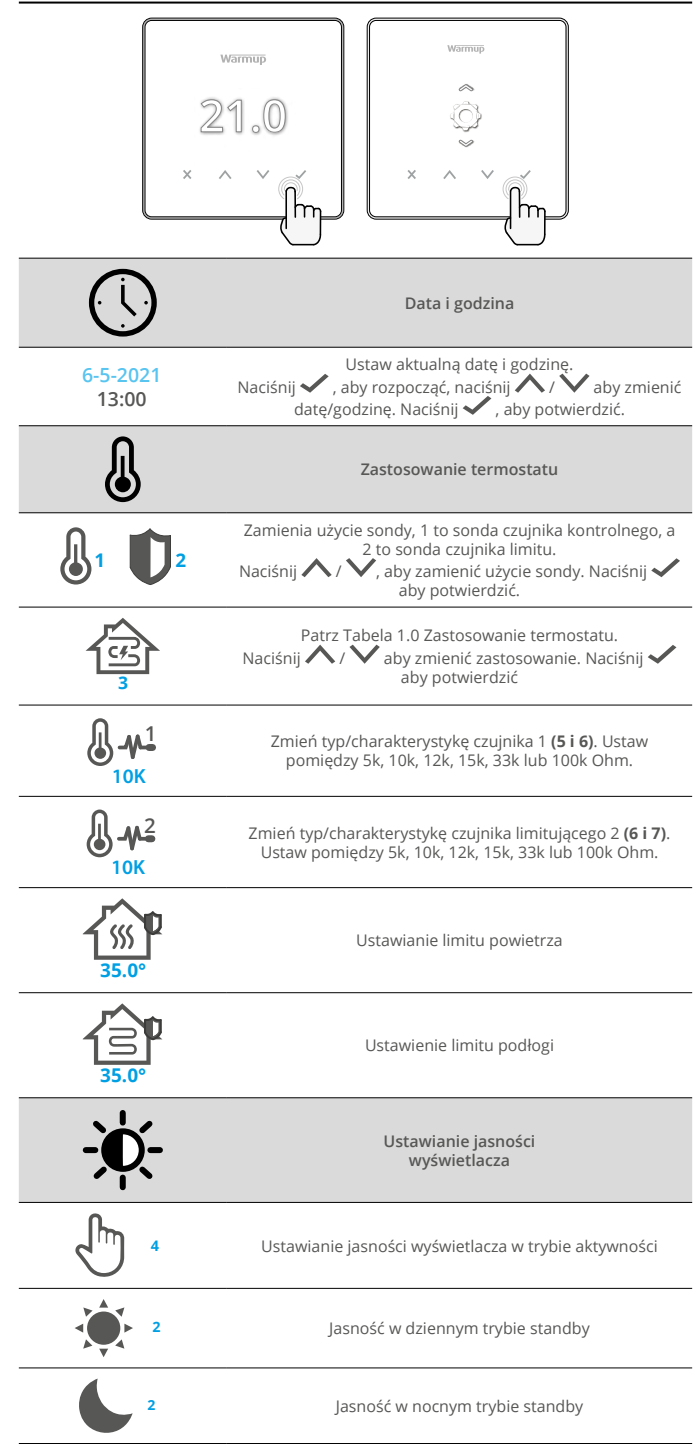

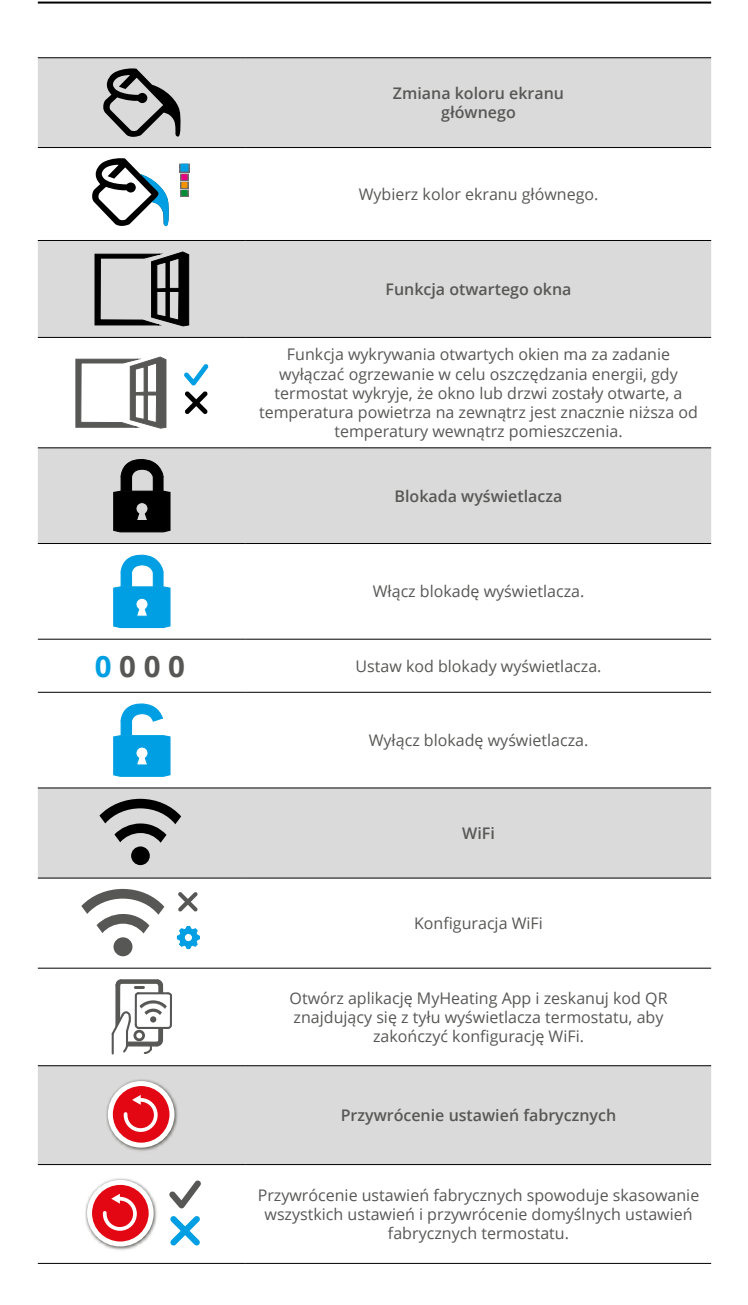

# Powiadomienia i kody błędów

| $\bigcirc$ | Proszę ustawić datę i<br>godzinę.                                                       |          | Ogrzewanie wyłączone                                                                            |
|------------|-----------------------------------------------------------------------------------------|----------|-------------------------------------------------------------------------------------------------|
|            | Funkcja otwartego okna<br>aktywna.                                                      |          | Wyświetlacz zablokowany                                                                         |
| Ċ          | Tymczasowa zmiana<br>aktywna                                                            | 2 -      | Błąd czujnika limitującego<br>P2 (6 i 7)                                                        |
| <b>F</b>   | Tryb wakacyjny aktywny<br>(Konfigurowany w aplikacji<br>MyHeating App)                  |          | Czujnik P1 (5 & 6) nie<br>podłączony, uszkodzony<br>lub błąd czujnika powietrza<br>wewnętrznego |
|            | Tryb ochrony<br>p-zamrożeniowej aktywny<br>(Konfigurowane w aplikacji<br>MyHeating App) | <u>;</u> | WiFi nie jest skonfigurowane                                                                    |

# Rozwiązywanie problemów

|                                                                     | ,                                                         | 1                                                                                                    |
|---------------------------------------------------------------------|-----------------------------------------------------------|----------------------------------------------------------------------------------------------------|
| Wyświetlacz jest pusty                                              | Мос                                                       | (Wymagany elektryk) Wymagana interwencja<br>elektryka w celu sprawdzenia, czy zasilanie<br>dochodzi do termostatu i czy jest ono<br>prawidłowo podłączone.                                                                                                    |
|                                                                     | Skontroluj<br>(5 & 6) / błąd<br>czujnika<br>powietrza     | 1. Proszę zapoznać się z tabelą 1.0 i upewnić<br>się, że wybrano właściwe zastosowanie<br>termostatu.<br>2. (Wymagany elektryk) Elektryk musi                                                                                                    |
| 2                                                                   | Błąd czujnika<br>limitującego<br>(6 i 7)                  | 2. (vymlagary člekky skl jestev skl jestev skl jest pravidlowo<br>podiączony (zaciski właściwie przytrzymują<br>przewody poza warstwą izolacji), jeśli czujnik<br>jest podiączony prawidłowo, elektryk powinien<br>sprawdzić rezystancje czujnika za pomocą<br>multimetru. Dla temperatur pomiędzy 20°C<br>- 30°C rezystancja czujnika powinna wynosić<br>między 8k Ohm a 12k Ohm.                                                                                                    |
|                                                                     |                                                           | Jeśli przyczyną usterki jest czujnik, a termostat<br>znajduje się w ogrzewanym pomieszczeniu,<br>można ustawić go w "Tryb Temp. Powietrza".                                                                                                    |
|                                                                     |                                                           | Aby ustawić termostat w "Tryb Temp.<br>Powietrza", patrz Tabela 1.0 Zastosowanie<br>termostatu.                                                                                                    |
|                                                                     |                                                           | Jeżeli "" nadal wyświetlany jest po ustawieniu<br>termostatu w tryb temperatury powietrza<br>termostat będzie musiał zostać wymieniony.                                                                                                    |
| Ogrzewanie włącza<br>się wcześniej niż<br>zaprogramowane<br>godziny | Adaptacyjne<br>uczenie się<br>(Wczesny start)<br>Włączone | Uczenie adaptacyjne wykorzystuje historyczne<br>dane dotyczące nagrzewania i wychładzania<br>pomieszczenia dla danej pory dnia, historyczne<br>temperatury zewnętrzne i prognozowane<br>temperatury zewnętrzne, aby obliczyć czas<br>rozpoczęcia nagrzewania w celu osiągnięcia<br>temperatury komfortowej na początku<br>zdefiniowanego w harmonogramie okresu<br>czasoweg. Funkcja ta działa tyłko w trybie<br>programowania (harmonogram czasowy).                                   |
| Symbol błędu WiFi                                                   | WiFi nie jest<br>skonfigurowane                           | <ol> <li>Pobierz i otwórz aplikację MyHeating App</li> <li>Zdemontuj wyświetlacz termostaty ze ściany w celu odczytania kodu QR na tylnej stronie wyświetlacza.</li> <li>Zeskanuj kod QR znajdujący się z tyłu wyświetlacza</li> <li>Zamontuj termostat z powrotem na ścianie i włącz zasilanie</li> <li>Termostat będzie w trybie parowania przez 1 minutę. Aplikacja powinna automatycznie połączyć się ze smartfonem</li> <li>Postępuj zgodnie z instrukcjami w aplikacji</li> </ol> |
|                                                                     | WiFi rozłączone                                           | Postępuj zgodnie z powyższymi krokami, aby<br>spróbować połączyć się z siecią WiFi.<br>Jeśli termostat Element nadal nie może się<br>połączyć, zobacz rozwiązywanie problemów z<br>cieria WiE                                                                                                    |
| Ikona zegara                                                        | Czas i data<br>nie zostały<br>ustawione                   | Podiącz termostat Element do sieci WiFi lub<br>ustaw czas i datę w menu ustawień.                                                                                                    |

# Rozwiązywanie problemów z siecią WiFi

Przed wykonaniem poniższej instrukcji rozwiązywania problemów należy sprawdzić czy:

- 1. Hasło jest chronione przez WPA2.
- Router jest ustawiony na pasmo 2,4 GHz. (802.11 b, g, n, b/g mixed, b/g/n mixed)

**UWAGA:** Aby zmienić którykolwiek z wymienionych powyżej elementów, zapoznaj się z instrukcją obsługi routera WiFi.

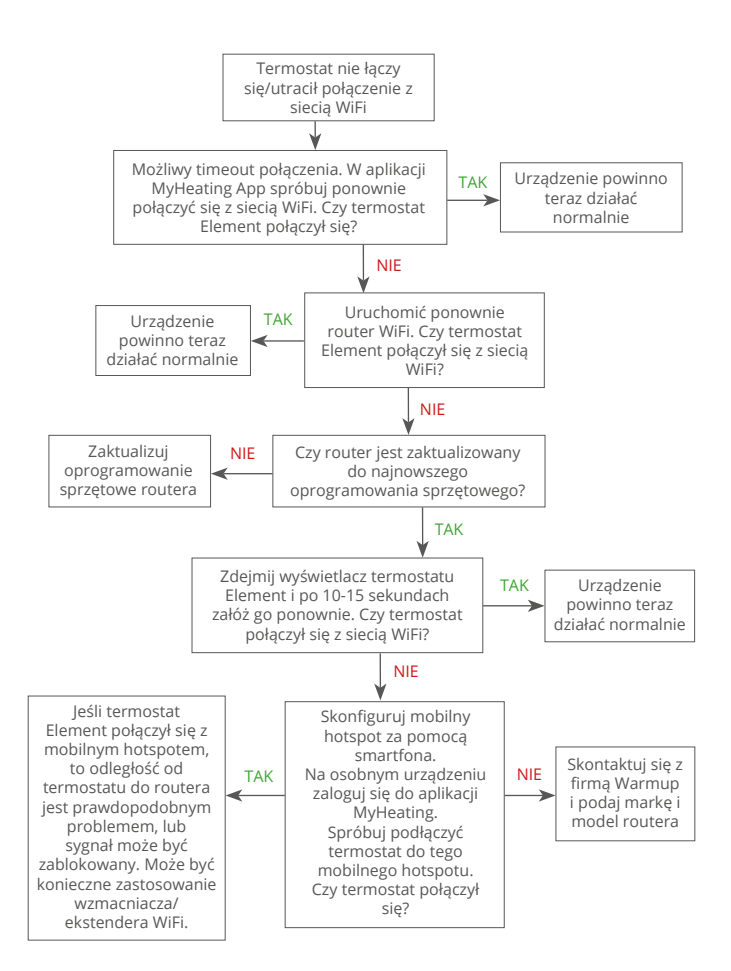

# Dane techniczne

| Model                                            | RSW-01-XX-YY                                                                                                    |
|--------------------------------------------------|----------------------------------------------------------------------------------------------------|
| Napięcie zasilające                              | 230 V AC: 50 Hz                                                                                                    |
| Klasa ochrony                                    | Klasa II                                                                                                    |
| Max. Obciążenie                                  | 16A (3680W)                                                                                                    |
| Znamionowe napięcie impulsowe                    | 4000V                                                                                                    |
| Automatyczne działanie                           | 100.000 cykli                                                                                                    |
| Odłączenie zasilania                             | Typ 1B                                                                                                    |
| Stopień zanieczyszczenia                         | 2                                                                                                    |
| Programowalna temperatura                        | 0 - 30°C                                                                                                    |
| Maks. Temperatura otoczenia                      | 0 - 40°C                                                                                                    |
| Wilgotność względna                              | 80%                                                                                                    |
| Klasa IP                                         | IP33                                                                                                    |
| Wymiary (kompletny termostat<br>Element)         | 86 x 86 x 16 mm                                                                                                    |
| Rozmiar ekranu                                   | 3,5 cala                                                                                                    |
| Czujniki                                         | Powietrze i podłoga (otoczenie)                                                                                                    |
| Typ czujnika                                     | NTC10k 3m długości (możliwość przedłużenia<br>do 50m)                                                                                                    |
| Częstotliwość robocza                            | 2401 - 2484MHz                                                                                                    |
| Max. Przekazywana moc<br>częstotliwości radiowej | 20dBm                                                                                                    |
| Głębokość instalacji                             | Głębokość osadzenia puszki podtynkowej:<br>50 mm (zalecana) / 35 mm (minimalna)                                                                                                |
| Zgodność                                         | Elektryczne, wodne ogrzewanie podłogowe.<br>max 16A (3680W)<br>Systemy centralnego ogrzewania<br>(kotły konwekcyjne i systemowe z<br>wyzwalaniem napięciowym, wejście 230V AC) |
| Klasa Er-P                                       | IV                                                                                                    |
| Gwarancja                                        | 12 lat                                                                                                    |
| Aprobaty                                         | BEAB                                                                                                    |

Aprobaty

UWAGA: Niniejszym firma Warmup plc, deklaruje, że sprzęt radiowy typu RSW-01-XX-YY jest zgodny z Dyrektywą RED 2014/53/EU oraz Regulacjami dotyczącymi sprzętu radiowego z 2017 roku. Deklaracje zgodności można sprawdzić po naciśnięciu ikony CE lub UKCA.

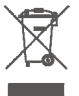

### Wskazówki dotyczące utylizacji

Urządzenia nie wolno wyrzucać razem z normalnymi odpadami domowymi! Urządzenia elektroniczne muszą być utylizowane w lokalnych punktach zbiórki zużytego sprzętu elektronicznego zgodnie z dyrektywą w sprawie zużytego sprzętu elektrycznego i elektronicznego.

# Kartę informacyjna zgodności EcoDesign

Ten regulator ma następujące funkcje regulacji: **TW (f2/f3/f4/f8)** Przekracza to wymagania EcoDesign dla elektryczne podłogowe ogrzewacze pomieszczeń i wieszaków na ręczniki określone w Rozporządzeniu Komisji (UE) 2024/1103.

Warmup Element zawiera te kody funkcji sterowania i pobór mocy:

| Model termostatu       |                        |                    |                                        |             |                      |  |  |
|------------------------|------------------------|--------------------|----------------------------------------|-------------|----------------------|--|--|
|                        | RSW (RSW-01)           |                    |                                        |             |                      |  |  |
|                        | Kody funkcji regulacji |                    |                                        |             |                      |  |  |
|                        | TW (f2/f3/f4/f8)       |                    |                                        |             |                      |  |  |
| Pobór mocy             |                        |                    |                                        |             |                      |  |  |
| W trybie<br>wylączenia | W trybie czuwania      |                    | W trybie be                            | ezczynności |                      |  |  |
| $P_o \le 0.5W$         | P <sub>sm</sub> ≤0.5W  | $P_{dsm} \le 1.0W$ | $P_{nsm} \le 2.0W$ $P_{idle} \le 1.0V$ |             | $P_{nidle} \le 3.0W$ |  |  |
|                        |                        |                    | $\checkmark$                           |             | $\checkmark$         |  |  |

### Typ mocy grzewczej/regulacji temperatury w pomieszczeniu

| TD                   | Elektroniczne sterowanie temperaturą w pomieszczeniu plus timer dzienny                  |              |
|----------------------|------------------------------------------------------------------------------------------|--------------|
| TW                   | Elektroniczna regulacja temperatury w pomieszczeniu plus tygodniowy<br>wyłącznik czasowy | $\checkmark$ |
| Inne opcje regulacji |                                                                                          |              |
| f2                   | Wykrywanie otwartego okna                                                                | $\checkmark$ |
| f3                   | Opcja regulacji na odległość                                                             | $\checkmark$ |
| f4                   | Adaptacyjna regulacja startu                                                             | $\checkmark$ |
| f7                   | Funkcja samouczenia się                                                                  |              |
| f8                   | Precyzja regulacji                                                                       | $\checkmark$ |

### Zużycie energii przez regulator temperatury w pomieszczeniu

System sterowania musi obejmować tryb wyłączenia i/lub tryb czuwania, a także tryb bezczynności. Zużycie energii musi być zgodne z wymaganiami dla każdego trybu, jeśli ma to zastosowanie.

| W trybie wylączenia | $P_{o} \leq 0.5W$                                                                    |              |
|---------------------|--------------------------------------------------------------------------------------|--------------|
| W trybie czuwania   | $P_{sm} \leq 0.5W$                                                                   |              |
|                     | P <sub>dsm</sub> ≤ 1,0 W (jeśli kontroler ma aktywny wyświetlacz w trybie gotowości) |              |
|                     | $P_{nsm} \leq 2,0$ W (jeśli sterowanie ma połączenie sieciowe w trybie gotowości)    | $\checkmark$ |
| W trybie            | P <sub>idle</sub> ≤ 1.0W                                                             |              |
| bezczynności        | P <sub>nidle</sub> ≤ 3,0 W (jeśli sterowanie ma połączenie sieciowe)                 | $\checkmark$ |

### Kody funkcji sterowania Wymagane w instrukcji obsługi jako część rozporządzenia (UE) 2024/1103

|             |                                                                                    | Kod<br>regulatora<br>temperatury<br>(TC) | Funkcje regulacji |    |    |    |    |    |    |    |
|-------------|------------------------------------------------------------------------------------|------------------------------------------|-------------------|----|----|----|----|----|----|----|
|             |                                                                                    |                                          | f1                | f2 | f3 | f4 | f5 | f6 | f7 | f8 |
| Rodzai      | Jednostopniowy, bez regulacji temperatury                                          | NC                                       |                   |    |    |    |    |    |    |    |
| regulatora  | Co najmniej dwa ręczne stopnie bez regulacji temperatury                           | TX                                       |                   |    |    |    |    |    |    |    |
| temperatury | Mechaniczna regulacja temperatury w pomieszczeniu za<br>pomocą termostatu          | TM                                       |                   |    |    |    |    |    |    |    |
|             | Elektroniczna regulacja temperatury w pomieszczeniu                                | TE                                       |                   |    |    |    |    |    |    |    |
|             | Elektroniczna regulacja temperatury w pomieszczeniu ze<br>sterownikiem dobowym     | TD                                       |                   |    |    |    |    |    |    |    |
|             | Elektroniczna regulacja temperatury w pomieszczeniu ze<br>sterownikiem tygodniowym | TW                                       |                   |    |    |    |    |    |    |    |
| Funkcie     | Wykrywanie obecności                                                               |                                          | 1                 |    |    |    |    |    |    |    |
| regulacji   | Wykrywanie otwartego okna                                                          |                                          |                   | 2  |    |    |    |    |    |    |
|             | Opcja regulacji na odległość                                                       |                                          |                   |    | 3  |    |    |    |    |    |
|             | Adaptacyjna regulacja startu                                                       |                                          |                   |    |    | 4  |    |    |    |    |
|             | Ograniczenie czasu pracy                                                           |                                          |                   |    |    |    | 5  |    |    |    |
|             | Czujnik czarnej żarówki                                                            |                                          |                   |    |    |    |    | 6  |    |    |
|             | Funkcja samouczenia się                                                            |                                          |                   |    |    |    |    |    | 7  |    |
|             | Precyzja regulacji przy CA <2 kelwinów i CSD <2 kelwinów                           |                                          |                   |    |    |    |    |    |    | 8  |

Warmup Polska T: 608 750 347 E: pl@warmup.com www.warmup.pl

Warmup pic 704 Tudor Estate = Abbey Road = London = NW10 7UW = UK Warmup GmbH = Ottostraße 3 = 27793 Wildeshausen = DE Firma Warmup plc gwarantuje, że produkt ten jest wolny od wad materiałowych i produkcyjnych, przy normalnym użytkowaniu i serwisowaniu, przez okres dwunastu (12) lat od daty zakupu przez konsumenta, gdy jest zainstalowany z matą/kablem grzewczym Warmup.

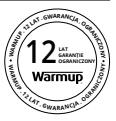

W pozostałych przypadkach gwarancja obowiązuje przez okres 3 lat. Jeśli w jakimkolwiek momencie okresu gwarancyjnego produkt zostanie uznany za wadliwy, firma Warmup naprawi lub wymieni go, według uznania firmy Warmup. Jeśli produkt jest wadliwy, należy:

zwrócić go wraz z dowodem zakupu lub innym dowodem opatrzonym datą, do miejsca, w którym został zakupiony,

lub

skontaktować się z firmą Warmup. Firma Warmup ustali, czy produkt powinien zostać zwrócony czy wymieniony.

Dwunastoletnia (12) gwarancja obowiązuje tylko wtedy, gdy produkt zostanie zarejestrowany w firmie Warmup w ciągu 30 dni od daty zakupu. Rejestracja może być dokonana online na stronie www.warmup.co.uk.

Gwarancja nie obejmuje kosztów usunięcia lub ponownej instalacji i nie ma zastosowania, jeśli firma Warmup wykaże, że wada lub usterka została spowodowana nieprzestrzeganiem instrukcji obsługi, nieprawidłową instalacją lub uszkodzeniem, które nastąpiło w czasie, gdy produkt był w posiadaniu konsumenta. Jedynym obowiązkiem firmy Warmup jest naprawa lub wymiana produktu zgodnie z powyższymi warunkami. Jeśli termostat jest zainstalowany z matą/kablem grzewczym firmy innej niż Warmup, obowiązuje trzy (3) lata gwarancji. Niniejsza gwarancja nie obejmuje wszelkiego powiązanego oprogramowania, takiego jak aplikacje lub portale.

WARMUP NIE PONOSI ODPOWIEDZIALNOŚCI ZA JAKIEKOLWIEK STRATY LUB SZKODY, W TYM SZKODY PRZYPADKOWE LUB WYNIKOWE, WYNIKAJĄCE BEZPOŚREDNIO LUB POŚREDNIO Z NARUSZENIA GWARANCJI, WYRAŹNEJ LUB DOROZUMIANEJ, LUB Z JAKIEJKOLWIEK INNEJ USTERKI TEGO PRODUKTU. NINIEJSZA GWARANCJA JEST JEDYNĄ WYRAŹNĄ GWARANCJĄ UDZIELANĄ PRZEZ WARMUP NA TEN PRODUKT. OKRES OBOWIĄZYWANIA WSZELKICH GWARANCJI DOROZUMIANYCH, W TYM GWARANCJI PRZYDATNOŚCI HANDLOWEJ I PRZYDATNOŚCI DO OKREŚLONEGO CELU, JEST NINIEJSZYM OGRANICZONY DO DWUNASTOLETNIEGO OKRESU OBOWIĄZYWANIA NINIEJSZEJ GWARANCJI.

Niniejsza gwarancja nie ma wpływu na prawa ustawowe.

# Warmup

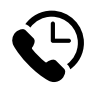

# Warmup PL

www.warmup.pl pl@warmup.com **T:** 608 750 347

Warmup plc = 704 Tudor Estate = Abbey Road = London = NW10 7UW = UK Warmup GmbH = Ottostraße 3 = 27793 Wildeshausen = DE